# **Employee Tuition Reimbursement**

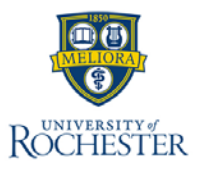

The **Employee Tuition Reimbursement Application** is used by workers to request tuition reimbursement for eligible courses taken outside of UR. For any questions regarding tuition reimbursement eligibility, contact Total Rewards.

### **Employee Tuition Reimbursement**

- From the Workday Home Page click on 'Benefits and Pay' under apps, then click on 'Employee Tuition Reimbursement Application' under Suggested Links
- 2. Select My Tuition Reimbursement.
- On the Employee Tuition Reimbursement Application popup window, select New Reimbursement Application.
- 4. Select Academic Period.
- 5. Enter Start Date.
- 6. Enter End Date.

Start Date: \* 10/02/2023 End Date: \* 10/31/2023

- 7. Enter Name of College or University.
- 8. Enter Program of Study.
- 9. Select Degree Program.

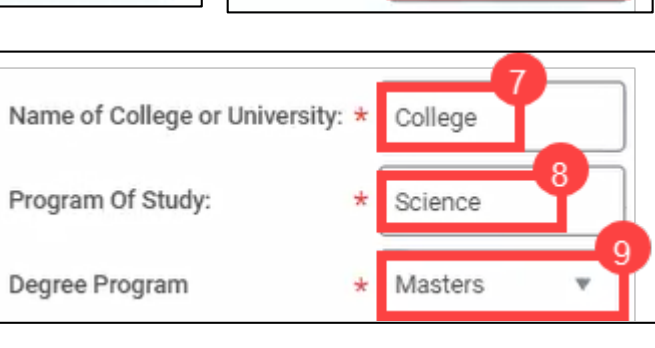

Academic Period \*

My Tuition Reimbursement

**New Reimbursement Application** 

- 10. Optional: Select the Add button to add a new row.
- 11. For each row in the Course Information table, enter information regarding each course.
  - a. Enter Course Number.
  - b. Enter Course Title.

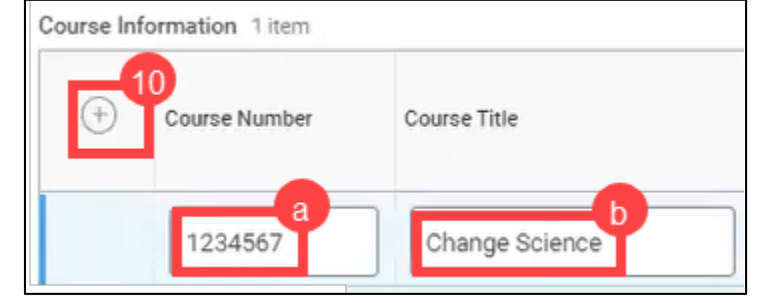

- Enter Credit Hours.
- d. Enter Course Cost.
- e. If the course is a graduate level course, select the checkbox.

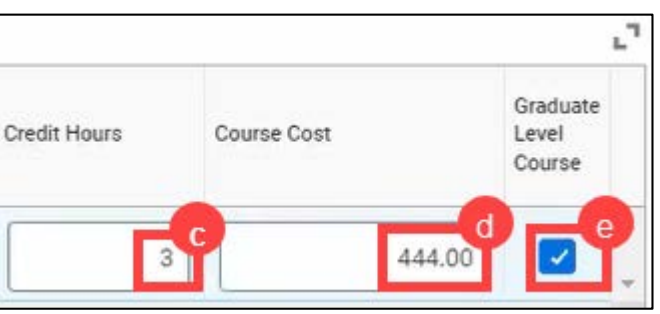

12. Select Yes or No for Are the above courses part of an accelerated program?

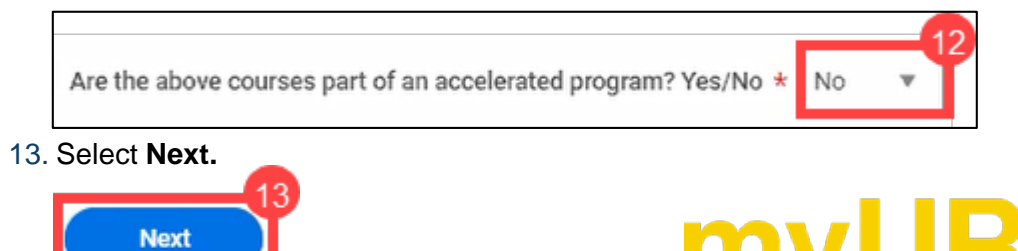

## **Employee Tuition Reimbursement**

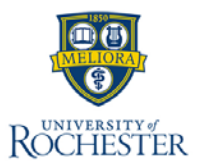

### **Tuition Reimbursement Application Q&As-Employee**

#### 14. For each row in the Course Information table, select **Yes** or **No** to each of the four questions.

| Question 01                                                                       | Question 02                                                                                   | Question 03                                                                | Question 04                                                                           |
|-----------------------------------------------------------------------------------|-----------------------------------------------------------------------------------------------|----------------------------------------------------------------------------|---------------------------------------------------------------------------------------|
| Is the course required to meet the minimum education requirements of my position? | Is the course part of a program of study that<br>will qualify me for a new trade or business? | Will the course help me maintain or improve skills in my current position? | Is the course required as a condition to re-<br>tain my current position or pay rate? |
| Employee Response                                                                 | Employee Response                                                                             | Employee Response                                                          | Employee Response                                                                     |
| Yes ¥                                                                             | Yes 🕈                                                                                         | Yes 14                                                                     | No 14                                                                                 |

15. Confirm Supervisor.

16. Select the checkbox next to Certification.

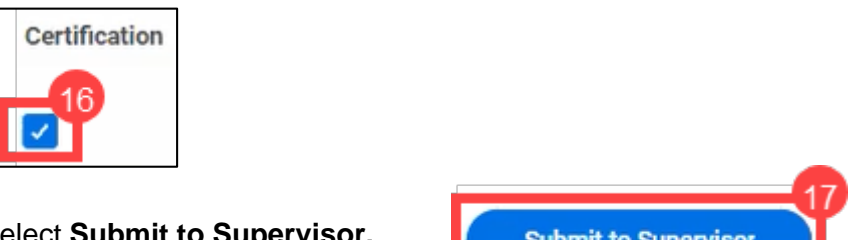

17. Select Submit to Supervisor.

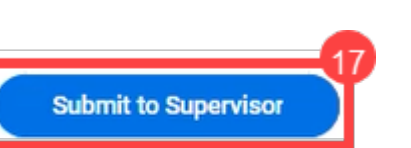

Next Steps: Once you have submitted the request, the process will automatically be routed to your supervisor for review.

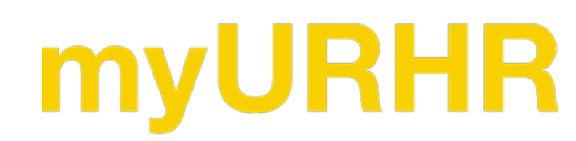